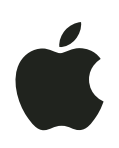

# QuickTime 6.4 User's Guide

Includes instructions for using QuickTime Pro

For Mac OS X version 10.3 and Windows

Apple Computer, Inc.2003 Apple Computer, Inc. All rights reserved.

Under the copyright laws, this manual may not be copied, in whole or in part, without the written consent of Apple. Your rights to the software are governed by the accompanying software license agreement.

The Apple logo is a trademark of Apple Computer, Inc., registered in the U.S. and other countries. Use of the "keyboard" Apple logo (Option-Shift-K) for commercial purposes without the prior written consent of Apple may constitute trademark infringement and unfair competition in violation of federal and state laws.

Every effort has been made to ensure that the information in this manual is accurate. Apple is not responsible for printing or clerical errors.

Apple Computer, Inc. 1 Infinite Loop Cupertino, CA 95014-2084 408-996-1010 http://www.apple.com

Apple, the Apple logo, AppleScript, the Apple Store, Mac, the Mac logo, Mac OS, Macintosh, and QuickTime are trademarks of Apple Computer, Inc., registered in the U.S. and other countries.

Finder is a trademark of Apple Computer.

PowerPC is a trademark of International Business Machines Corporation, used under license therefrom.

Other company and product names mentioned herein are trademarks of their respective companies. Mention of third-party products is for informational purposes only and constitutes neither an endorsement nor a recommendation. Apple assumes no responsibility with regard to the performance or use of these products.

Simultaneously published in the United States and Canada.

022-1158/09-16-03

# Contents

| Preface   | 7  | Welcome to QuickTime                                |
|-----------|----|-----------------------------------------------------|
|           | 7  | What Is QuickTime?                                  |
|           | 7  | System Requirements                                 |
|           | 8  | Upgrading to QuickTime Pro                          |
|           | 8  | Checking for New Versions of QuickTime              |
|           | 8  | How to Get More Information                         |
|           | 8  | Getting Up-to-the-Minute Content Listings           |
| Chapter 1 | 9  | Getting Started With QuickTime                      |
|           | 9  | Using QuickTime Player Controls                     |
|           | 10 | Playing Movies in QuickTime Player                  |
|           | 10 | Playing Movies in a Web Browser                     |
|           | 11 | Viewing QuickTime Virtual Reality (VR) Movies       |
|           | 11 | Adjusting QuickTime Settings                        |
|           | 11 | Adjusting QuickTime Player Audio Options            |
|           | 12 | Changing the Brightness, Color, and Tint of a Movie |
|           | 12 | Viewing and Modifying Still Images                  |
|           | 12 | Using QuickTime to Play MIDI Files                  |
|           | 13 | Finding Movies Quickly Using QuickTime Favorites    |
|           | 13 | Viewing Information About a File                    |
| Chapter 2 | 15 | QuickTime on the Internet                           |
|           | 15 | Playing Movies on the Internet                      |
|           | 15 | Getting the Best Playback With Internet Movies      |
|           | 15 | Saving an Internet Movie on Your Hard Disk          |
|           | 16 | Working With Streamed Files                         |
|           | 17 | Delivering Movies on the Internet                   |
|           | 17 | Preparing a Movie for Fast Start                    |
|           | 17 | Preparing a Movie for Real-Time Streaming           |
|           |    |                                                     |

Chapter 3

### 19 Making and Editing QuickTime Movies With QuickTime Pro

- 19 Opening and Converting Files With QuickTime
- 19 File Formats QuickTime Can Import
- 20 Importing and Exporting 3GPP Files
- 20 Creating a Slideshow From Still Images
- 21 Saving a Still Image From a Movie
- 21 Working With Movie Tracks
- 21 Viewing QuickTime Movie Tracks
- 22 Copying a Track From Another QuickTime Movie
- 22 Extracting Individual Tracks
- 22 Disabling Individual Tracks
- 23 Working With Audio Tracks
- 24 Working With Text Tracks
- 26 QuickTime Sprite and Tween Tracks
- 27 Specifying Languages for Individual Tracks
- 27 Changing a Movie's Appearance With Transparent Tracks
- 28 Editing QuickTime Movies
- 28 Selecting Part of a Movie
- 28 Cutting, Copying, or Deleting a Section of a Movie
- 28 Replacing a Section of a Movie
- 29 Combining Two QuickTime Movies Into One
- 29 Presenting Multiple Movies in the Same Frame
- 29 Adding Special Effects to a QuickTime Movie
- **30** Pasting Graphics and Text Into a Movie
- 30 Resizing, Skewing, or Rotating a Movie
- **30** Changing a Movie's Shape With a Video Mask
- 31 Adjusting Individual Movie Options

# Chapter 4 33 Advanced Concepts

- 33 Making a Movie Self-Contained
- 33 Changing Playback Options
- 33 Changing Movie Size for Playback
- 34 Playing a Movie on a Second Display
- 35 Loading Movies Into RAM for Better Playback
- 35 Optimizing Movie Playback for Systems With 8-Bit Color
- 35 Compressing Movies
- 36 Compressing Movies for Streaming (Hinting)
- **36** Setting Data Rate Options for Video Compression
- 36 Setting Key Frame Options for Video Compression
- 37 Choosing Frame Rate Options for Video Compression
- 37 Choosing Sound Compression Options

- 37 Exporting QuickTime Movies
- 38 Setting the Frame Rate for Export
- 38 Changing a Movie's Preview and Poster Frame
- 39 Adding Annotations to a Movie
- **39** Creating a Chapter List for a Movie
- 41 Copy-Protecting QuickTime Movies
- 41 Automating QuickTime Player With AppleScript

# Appendix 43 Keyboard Combinations for Playing QuickTime Movies

- 43 QuickTime Player Controls Shortcuts
- 44 QuickTime Pro Shortcuts
- Glossary 45
- Index 49

# Welcome to QuickTime

If you want to play movies from your hard disk or the Internet, you've come to the right place. QuickTime supports the most popular formats on the Internet for news, entertainment, movie trailers, and virtual reality (VR).

# What Is QuickTime?

With the free version of QuickTime, you can play many kinds of files, including video, audio, graphics, and virtual reality (VR) movies.

With the full-featured version, called QuickTime Pro, you can do such things as create movies, play movies full screen, save files from the Internet, edit audio and video, add special effects, create slideshows, and convert and save video, audio, and images to more than a hundred standard file formats. You can purchase a registration key to upgrade to QuickTime Pro at www.apple.com/quicktime/buy/.

# System Requirements

#### For Mac OS computers:

- A PowerPC processor-based Macintosh computer
- At least 128 MB of RAM
- Mac OS X v10.2 or later

#### For Windows computers:

- A Pentium processor-based PC or compatible computer
- At least 128 MB of RAM
- Windows 98/Me/2000/XP

# Upgrading to QuickTime Pro

Once QuickTime is on your computer, you can purchase the registration key to use QuickTime Pro features (go to www.apple.com/quicktime/buy/). You will be sent an email with your user name and registration number. After you enter your registration number for QuickTime Pro, new menu options appear in QuickTime Player.

#### To enter your registration number:

- 1 Open System Preferences, click QuickTime, and click Registration. (In Windows, click Start, choose Control Panel, open QuickTime, and click Enter Registration.)
- 2 In the "Registered to" field, enter your name exactly as it appears (including capitalization) in the email from the Apple Store.
- 3 In the Number field, enter your registration number exactly as it appears (using hyphens) in the email from the Apple Store. The registration number uses zeroes, not the letter "O."

The Organization field is optional.

# Checking for New Versions of QuickTime

From time to time, Apple releases new versions of QuickTime. If you're connected to the Internet while using QuickTime Player, you'll be notified if there's a newer version of QuickTime available. It's a good idea to have the latest version of the software installed on your computer.

#### To check for a new version of QuickTime:

**Mac OS X:** Open System Preferences, click QuickTime, click the Update tab, and click Update Now.

**Windows:** Use the QuickTime Updater application in the QuickTime folder. You can also use the updater to add additional QuickTime components to those you already have installed.

# How to Get More Information

For more information, go to www.apple.com/quicktime.

For more information on the features in QuickTime Pro, go to www.apple.com/ quicktime/upgrade/.

### Getting Up-to-the-Minute Content Listings

QuickTime Player includes an up-to-the-minute guide to the best in QuickTime content. You can view the latest news, entertainment, educational features, and more. You can also listen to audio programs. To view the content guide, click the "Q" button in the lower-right corner of QuickTime Player.

# Getting Started With QuickTime

# This chapter explains the basics of using QuickTime. Find out how to use QuickTime Player to play movies or view still images.

# Using QuickTime Player Controls

QuickTime Player has onscreen controls similar to those found on CD players and DVD players. Use the controls to play, pause, and adjust the volume of a QuickTime movie, to move forward or backward, and to jump to the beginning or end of a movie.

To go to a specific point in the movie, drag the playback head (the small black triangle) in the timeline. To step through frame-by-frame, first click the small black triangle and then press the Right and Left Arrow keys on your keyboard.

To fine-tune the audio, click the Equalizer on the right to reveal Balance, Bass, and Treble controls.

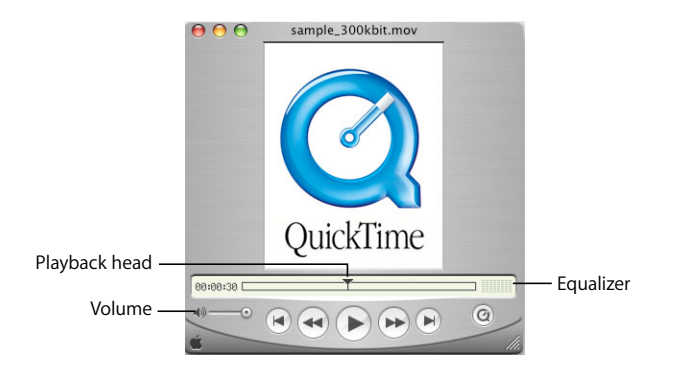

With QuickTime Pro, you have additional controls. Choose Movie > Show Video Controls to fine-tune the video settings. For still more controls, choose Movie > Get Movie Properties, and then choose a track from the left pop-up menu and the property you want to adjust or monitor from the right pop-up menu.

# Playing Movies in QuickTime Player

You can use QuickTime Player to play media located on your computer's hard disk, a CD, or the Internet. Later on, you may want to fine-tune the way QuickTime is set up, but you can get started playing movies right now.

#### To play a movie using QuickTime Player:

- 1 If the movie is on your hard disk or a CD, find the file and double-click it. If the movie is on the Internet, open QuickTime Player, choose File > Open URL, and enter the URL (the Internet address) for the movie file.
- 2 In QuickTime Player, click the Play button (with the right-pointing triangle).

You can also open a movie by choosing File > Open Movie or, in Mac OS X, by dragging a media file to the QuickTime Player icon in a Finder window or in the Dock.

# Playing Movies in a Web Browser

Many websites use QuickTime for video, audio, and animation. On some websites, movies play automatically. On other sites, you need to click an image of the movie or a play button.

When a movie plays in a webpage, you typically see controls you can use to play, pause, fast-forward, rewind, and adjust the volume of the movie.

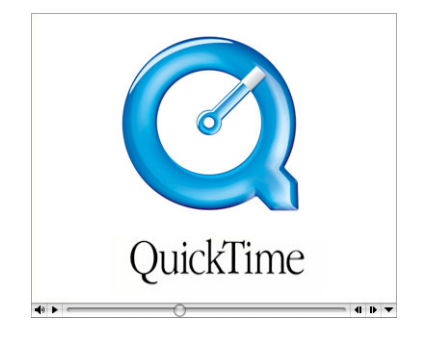

To play a movie in a web browser:

- 1 Navigate to the website.
- 2 Follow the site's instructions to download the movie file or watch the movie "live."

With QuickTime Pro, you also have the option of saving the movie to your hard disk (if the author of the movie allows it). If the movie is a Real-Time Streaming Protocol (RTSP) movie, it is saved as a small "reference movie" that points to the stream.

The QuickTime website has a number of QuickTime movies (including the latest Hollywood movie trailers) that you can view in your web browser. See www.apple.com/quicktime.

# Viewing QuickTime Virtual Reality (VR) Movies

QuickTime Virtual Reality (QTVR) movies display three-dimensional places (panoramas) and objects with which the user can interact. With a QTVR panorama, it's as if you're standing in the scene and you can look around you 360 degrees. In a QTVR movie of an object, you can rotate the object in any direction.

To pan through a QTVR movie, drag the pointer through the scene. To zoom in on the movie, click the + or – button. (If the buttons are not showing, zoom in by pressing Shift and zoom out by pressing Control.)

Some VR movies have hot spots that take you from one scene (or node) to another. As you move the mouse over a hot spot, the cursor changes to an arrow. To jump from one node in a scene to another, click the Show Hot Spot button (question mark). A translucent blue outline of any hot spots within the currently visible VR scene appears. If there are no hot spots, clicking this button has no effect.

To step backward scene by scene, click the Back button. (The Back button appears only on a QTVR movie window, not all QuickTime movies.)

# Adjusting QuickTime Settings

You can adjust QuickTime playback options and other settings, such as whether new movies open in a new window. Make sure the setting for your Internet connection speed is correct so that you get the highest-quality QuickTime content that your Internet connection can support.

**Mac OS X:** To adjust preferences for QuickTime Player, choose QuickTime Player > Preferences > Player Preferences. To set Internet connection speed and various advanced options, choose QuickTime Player > Preferences > QuickTime Preferences.

**Windows:** To adjust preferences for QuickTime Player, choose Edit > Preferences > Player Preferences. To set Internet connection speed and other options, choose Edit > Preferences > QuickTime Preferences.

## Adjusting QuickTime Player Audio Options

You can adjust the right/left balance and the bass and treble levels of the audio portion of your QuickTime movie. To show the audio controls, choose Movie > Show Sound Controls. The audio controls appear in the QuickTime Player window, just below the movie.

You can also set sound options for playing several movies at once, or for playing a movie while using another application. To do so, choose QuickTime Player > Preferences > Player Preferences.

If you have QuickTime Pro, you can save your settings with the movie.

# Changing the Brightness, Color, and Tint of a Movie

If you have QuickTime Pro, you can change the brightness, contrast, color, and tint of a movie.

#### To set video controls:

- 1 Choose Movie > Show Video Controls.
- 2 Press the Up or Down Arrow key to display the setting you want to change, then press the Right or Left Arrow key to adjust the video setting.

After adjusting the settings, you can save the movie so that it always plays using the adjusted settings.

# Viewing and Modifying Still Images

You can view still images in QuickTime Player.

In Mac OS X, you can also use Preview to convert a still image to other formats and to rotate images. Preview is in the Applications folder on your hard disk.

In Windows, if you have QuickTime Pro, you can use PictureViewer to import and export various types of still image file formats and to rotate images. PictureViewer is in the QuickTime folder on your hard disk.

# Using QuickTime to Play MIDI Files

QuickTime Player can import MIDI (Karaoke MIDI, Standard MIDI, and General MIDI) formats. QuickTime has a built-in synthesizer that it uses to play these files. You can also have QuickTime use an external hardware synthesizer instead of the built-in one.

#### To specify a different synthesizer:

- Mac OS X: Open System Preferences, click QuickTime, click the Music tab, and select the synthesizer you want to use.
- Windows: Open the QuickTime Settings control panel, choose Music, and select a synthesizer.

# Finding Movies Quickly Using QuickTime Favorites

You can easily find and open movies by putting pointers to them in your QuickTime Favorites window. To view your list of favorites, choose Favorites > Show Favorites. You can rearrange movies in the list by dragging them.

To add a movie to the Favorites list, open the movie in QuickTime Player and choose Favorites > Add Movie As Favorite.

#### To delete an item from the list:

- Mac OS: Drag the item to the Trash or select the item and press the Delete key.
- Windows: Drag the item to the Recycle Bin or select the item and press the Backspace key.

# Viewing Information About a File

QuickTime Player can display information about a file, such as its compression format, size, and frame rate when playing.

#### To view information about a file:

- 1 Open the file.
- 2 Choose Window > Show Movie Info.
- 3 For more information about a movie, choose Movie > Get Movie Properties.

# QuickTime on the Internet

This chapter describes how to use QuickTime to play movies in your web browser and prepare movies for QuickTime streaming.

# Playing Movies on the Internet

With the QuickTime plug-in (part of the free QuickTime software), you can play most multimedia you encounter on the Internet within your web browser. For more information, see "Playing Movies in a Web Browser" on page 10.

# **Getting the Best Playback With Internet Movies**

If movies you're watching on the Internet don't play properly, check your QuickTime connection speed setting. Choose QuickTime Player > Preferences > QuickTime Preferences. (In Windows, choose Edit > Preferences > QuickTime Preferences.)

If you select a speed slower than your actual connection speed, QuickTime tries to play versions of the movie authored for the match closest to the slower connection speed. The resulting movie may be smaller in size and lower in quality than your connection can actually support.

If you select a speed faster than your actual connection, QuickTime playback may stutter or appear jerky because it has more data than your connection can support.

If you're unsure of your connection speed, check with your Internet service provider (ISP).

# Saving an Internet Movie on Your Hard Disk

If you have QuickTime Pro, you can save a downloaded movie viewed in your web browser to your hard disk, so that you can watch the movie when you're not connected to the Internet. (The movie must be authored to allow for saving.) If it's a streaming movie, QuickTime Pro saves a small "reference movie" that points to the stream.

#### To save an Internet movie on your hard disk:

- 1 When the movie finishes loading, click the down arrow in the playback controls.
- 2 Choose Save > Save As QuickTime Movie.

If this command is not available, the movie is authored so that it cannot be saved.

#### Working With Streamed Files

You can use QuickTime Player to view movies streamed from the Internet.

#### To view Internet streams:

- 1 In QuickTime Player, choose File > Open URL.
- 2 Enter the URL of the stream you want to listen to.

#### **Viewing Streamed Files Behind a Firewall**

QuickTime streaming chooses the best protocol (a method of communicating via the Internet) for your needs. Typically, QuickTime streaming uses a protocol called RTSP to ensure the best performance. (*RTSP* stands for Real-Time Streaming Protocol.) If your network connection is protected by a firewall, you may want to use the HTTP protocol instead.

#### To use HTTP streaming:

- 1 Open System Preferences, click QuickTime, click Connection, and click Transport Setup.
- 2 Select "Use this protocol and port ID," and choose HTTP from the Transport Protocol pop-up menu.

If QuickTime can configure itself for your firewall, you can now watch streaming QuickTime movies. If you still experience problems, contact your network administrator or see the information on the Apple QuickTime website.

#### **About Instant-On Streaming**

QuickTime 6 (and later) includes Instant-On, an advance in Apple's patent-pending Skip Protection technology that dramatically reduces buffer, or wait, time when you view a streaming video. Instant-On provides an instantaneous viewing experience; you can click around or scrub video as if it were on your hard disk.

You must have a broadband connection to experience Instant-On. The responsiveness of Instant-On is affected by available bandwidth and the size, or data rate, of the content. It can also be affected by the codec used to compress the streaming video.

# **Delivering Movies on the Internet**

You can deliver QuickTime movies and live presentations over a network in real time.

### Preparing a Movie for Fast Start

If you have QuickTime Pro, you can set up a movie to start playing from a web server before the movie has completely downloaded to the user's hard disk. This is called a "Fast Start" movie.

Make the Fast Start setting right before you distribute your movie; making other changes and resaving may undo the Fast Start setting.

If the movie is in the format you want, you can set it up for Fast Start by choosing File > Save As and then selecting "Make movie self-contained." If the movie is not in the format you want, you need to convert it first by following the steps below.

#### To convert a movie and set it up for Fast Start:

- 1 In QuickTime Player, choose File > Export.
- 2 Choose "Movie to QuickTime Movie" from the Export pop-up menu.
- 3 Click Options and select video and sound compression options that are appropriate for web delivery.
- 4 Make sure the "Prepare for Internet Streaming" checkbox is selected and Fast Start appears in the pop-up menu.

### Preparing a Movie for Real-Time Streaming

If you have QuickTime Pro, you can set up a movie to be streamed over the Internet. To do so, you should compress the movie so that its data rate is appropriate for the bandwidth at which your users will connect.

Hinted streaming format is for use with QuickTime Streaming Server or Darwin Streaming Server. When you choose hinted streaming, "hint tracks" (information needed to stream the movie) are added to the movie. If the movie is already in the desired format, you can prepare a movie for streaming by choosing File > Export and then choosing "Movie to Hinted Movie." If you want to change the movie's format, follow the steps below.

#### To set up a movie for Internet streaming:

- 1 In QuickTime Player, choose File > Export.
- 2 Choose "Movie to QuickTime Movie" from the Export pop-up menu.
- 3 Choose a streaming option from the Use pop-up menu. Select a bit rate (bps) appropriate for the network settings of your server and expected viewers.
- 4 Click Options and select the "Prepare for Internet Streaming" checkbox.
- 5 Choose Hinted Streaming from the pop-up menu.

For more information about preparing a movie for streaming, go to www.apple.com/ quicktime/tools\_tips/tutorials/.

## **Creating Reference Movies to Optimize Web Playback**

A reference movie is a movie that references other movies stored on a web server. When a user plays the reference movie, one or more of the other movies on the server downloads or streams to the user as the movie plays.

You can use reference movies to provide the appropriate movie based on a user's connection speed. For example, you can have a smaller movie streamed to users connected over a standard modem, and a larger version of the movie streamed to users connected over a broadband connection.

You can get a tool for creating reference movies, along with other utilities, on the developer section of the QuickTime website.

# Making and Editing QuickTime Movies With QuickTime Pro

Most of the activities in this chapter apply only to QuickTime Pro. You can upgrade to QuickTime Pro by purchasing a registration key at www.apple.com/ quicktime/buy.

# **Opening and Converting Files With QuickTime**

You can open (import) dozens of types of media with QuickTime. To determine if QuickTime Player can open a file, choose File > Import and select the file you want to open. You will be able to select only files that can be imported.

If you have QuickTime Pro, you can use QuickTime Player to convert many types of video, audio, graphics, and animation files (including Flash files) into QuickTime movies. To convert a file into a QuickTime movie, import it and then choose File > Save.

# File Formats QuickTime Can Import

File formats you can import include the following:

Video formats: AVI, DV, Motion JPEG, MPEG-1, MPEG-2,<sup>1</sup> MPEG-4, 3GPP

*Audio formats:* AIFF/AIFC, Audio CD, MP3, Sound Designer II, System 7 Sound, uLaw (AU), WAV, MPEG-4

*Still-image formats:* BMP, GIF, JPEG/JFIF, MacPaint, PICT, PNG, Photoshop (with layers), SGI, Targa, FlashPix, TIFF

Animation formats: 3DMF, Animated GIF, FLC/FLI, Flash, PICS

Other formats: KAR (Karaoke), MIDI, QuickDraw GX, QuickTime Image File, Text

For more information about supported formats, see the Products area of the QuickTime website.

<sup>&</sup>lt;sup>1.</sup> MPEG-2 playback is available via the QuickTime 6 MPEG-2 Playback Component, sold separately at the Apple Store online.

### **Importing and Exporting 3GPP Files**

QuickTime Player can import and play back 3GPP files. To import a file, choose File > Import.

If you have both the QuickTime 3GPP Component and QuickTime Pro, you can export video, audio, and text to the 3GPP file format.

#### To export a file to the 3GPP format:

- 1 Open the movie you wish to export in QuickTime Player, then choose File > Export.
- 2 Choose "Movie to 3GPP" from the Export pop-up menu.

You can adjust compression and streaming settings by clicking the Options button.

#### **Creating a Slideshow From Still Images**

If you have QuickTime Pro, you can combine a series of still images to create a movie that plays like a slideshow. This is an easy way to share the pictures from your digital camera.

*Note:* Slideshows work best when all the images are the same size.

#### To create a slideshow from still images:

- 1 Put all the graphic files you want to include in a folder.
- 2 Name each file with the same name followed by a number; for example, "picture1," "picture2."

Most digital cameras number files automatically.

- 3 In QuickTime Player, choose File > Open Image Sequence, then select the first file.
- 4 Choose a frame rate from the Image Sequence Settings pop-up menu.

QuickTime Pro creates the movie, which shows each picture in sequence.

5 Choose File > Save to name and save the movie.

You can add music to your slideshow by adding an audio track to your movie before saving it. Import an audio file, select the portion you want to add to the slideshow, and choose Edit > Copy. Then select the slideshow and choose Edit > Select All, then choose Edit > Add Scaled.

## Saving a Still Image From a Movie

If you have QuickTime Pro, you can export a single frame from a movie as an image file.

#### To save a still image from a movie:

- 1 Move the playback head to the frame you want to export.
- 2 Choose File > Export.
- 3 In the Export pop-up menu, choose "Movie to Picture" to save the image as a PICT file.

To export every frame from the movie as a series of images, choose "Movie to Image Sequence." Exporting every frame can generate a very large number of files; you may want to export to a folder rather than to the desktop.

# Working With Movie Tracks

A QuickTime movie is made up of one or more "tracks." Each track stores a particular kind of data. For example, a QuickTime movie could have a video track, music tracks, and sound effects tracks.

If you have QuickTime Pro, you can use QuickTime Player to edit tracks individually. You can move tracks from one movie to another, turn a track on or off, delete tracks, or modify the information contained in a track.

| Audio narration |                      |                      |              |  |  |  |
|-----------------|----------------------|----------------------|--------------|--|--|--|
|                 | Video 1              |                      |              |  |  |  |
|                 |                      | \                    | /ideo 2      |  |  |  |
|                 | Audio sound effect 1 | Audio sound effect 2 |              |  |  |  |
| Text title      |                      |                      |              |  |  |  |
|                 |                      |                      | Text credits |  |  |  |

### Viewing QuickTime Movie Tracks

With QuickTime Pro, you can see the tracks in a QuickTime movie.

#### To see the tracks in a movie:

1 In QuickTime Player, choose Movie > Get Movie Properties.

The movie's tracks appear in the left pop-up menu.

2 To extract or remove a track, or to turn a track on or off, use the track commands in the Edit menu.

## Copying a Track From Another QuickTime Movie

With QuickTime Pro, you can copy tracks from one QuickTime movie to another. When you add a track, its duration is unaltered. For example, if you add a 10-second sound track to a 1-minute movie, the sound track plays for 10 seconds starting at the position in the movie where you added the track. Or you can "scale" a track so that it stretches or compresses to a particular length.

#### To add a track:

- 1 Copy the track from another movie by choosing Edit > Extract Tracks, selecting the track, and choosing File > Copy.
- 2 Select the movie you want to add the track to, and choose Edit > Add. Or, to scale the track, select a portion of the movie equal to the duration of the track you're adding, then choose Edit > Add Scaled.

#### **Extracting Individual Tracks**

You can select one or more tracks of a movie to create a new movie, while leaving the original movie file intact. For example, you could create a movie that uses only the audio from an existing movie.

#### To extract a track:

- 1 In QuickTime Player, choose Edit > Extract Tracks.
- 2 Select the track you want to extract.

You can select more than one track by holding down the Shift key when you click.

QuickTime creates a new movie containing the extracted track.

#### **Disabling Individual Tracks**

You can choose one or more tracks to enable or disable. For example, you might want to turn off tracks to simplify editing, or to hide a track in a final movie.

#### To disable or enable tracks:

- 1 In QuickTime Player, choose Edit > Enable Tracks.
- 2 Click to select or deselect tracks.

Exporting a movie exports only enabled tracks.

### Working With Audio Tracks

QuickTime audio includes *music tracks*, which contain MIDI files or other data, and *sound tracks*, which contain digitized audio.

#### Adding an Audio Track to a QuickTime Movie

You can easily add audio and other tracks to a QuickTime movie. Usually the audio track is laid down parallel to the video track.

#### To add an audio track to a movie:

1 In QuickTime Player, choose File > Import and select the audio file you want to import.

A new QuickTime Player window opens.

- 2 Choose Edit > Select All to select the entire audio file, then choose Edit > Copy.
- 3 Open the movie to which you want to add the audio, and position the playback head at the location where you want the audio to start (unless you choose Add Scaled to make the audio exactly fit the length of the movie).
- 4 Choose Edit > Add (or Add Scaled).

Add Scaled slows down or speeds up the audio track to fit the length of the movie. (Choosing Add Scaled may change the pitch of the audio, so you might want to add video to sound, and speed up or slow down the video to match the audio.)

#### **Changing Sound Track Volume Levels**

If you have QuickTime Pro, you can change the volume and balance of audio and music tracks. For example, if a movie has more than one audio track, you can adjust the volume of the tracks relative to one another.

#### To change volume and balance for an audio track:

- 1 In QuickTime Player, choose Movie > Get Movie Properties.
- 2 In the Properties window, choose the audio track from the left pop-up menu, then choose Volume from the right pop-up menu.
- 3 Adjust the volume by dragging the Volume indicator bar to the right or left. Adjust the balance by dragging the Balance indicator to the right or left of center.

To make the indicator bar snap to numerical values in increments of 25, hold down the Option key (in Windows, the Alt key) and click in the Volume rectangle. To make the balance indicator snap to specific positions, hold down the Option key (or Alt key) and click the balance rectangle. The balance indicator snaps to Left, midway between Left and Center, Center, midway between Center and Right, and Right.

#### **Changing Instruments Used in a MIDI Track**

Some QuickTime movies have a music track that contains Musical Instrument Digital Interface (MIDI) information. This information tells the built-in QuickTime synthesizer how to play the music in the track.

If you have QuickTime Pro, you can change the instruments used to play back the music in the movie. For example, you could change an acoustic grand piano to an electric piano.

#### To switch MIDI instruments:

- 1 In QuickTime Player, choose Movie > Get Movie Properties.
- 2 Choose the MIDI music track from the left pop-up menu, then choose Instruments from the right pop-up menu.
- 3 Double-click an instrument in the list.

## Working With Text Tracks

You can add text to a QuickTime movie to create titles, credits, and subtitles.

With QuickTime Pro, text tracks are searchable, so you can search for key words to find precise frames in the movie.

See the following sections for details on adding text tracks. For more information, see the developer section of the QuickTime website at www.apple.com/quicktime.

#### Adding a Text Track to a QuickTime Movie

If you have QuickTime Pro, you can import a text file into a QuickTime movie.

#### To add a text track:

1 Create a text file containing the text you want in the movie, and save the file as text only (.txt).

Separate each paragraph with a Return character. Each paragraph appears in a separate frame of the movie. By default, each text frame is displayed for 2 seconds.

- 2 In QuickTime Player, choose File > Import and select the text file.
- 3 Click Open.

#### **Specifying Font Styles for Text Tracks**

To change font attributes of a text track already in a movie, you export the track, make changes, then reimport the track.

Note: You must have QuickTime Pro to edit individual tracks.

#### To change font styles for the text track:

- 1 In QuickTime Player, choose File > Export.
- 2 In the Export dialog, choose "Text to Text" from the Export pop-up menu.
- 3 Click Options and select "Show Text, Descriptors, and Time."
- 4 Use a text editor to alter the values after the {QTtext} tag.
- 5 Import the text track back into your movie.

In Windows, click Convert. To import the text with the default settings, click Save. To select different settings (such as font attributes), click Options.

You can also insert tags throughout the text to change values while the movie plays. For information on the text track descriptors, see the Developer section of the QuickTime website (www.apple.com/quicktime).

#### **Overlaying a Movie With Text**

If you have QuickTime Pro, you can use QuickTime Player to overlay (superimpose) text on a specific part of an existing movie.

#### To overlay text:

- 1 Import a text file.
- 2 Choose Edit > Select All and then Edit > Copy. (In Windows, click Options, select the Keyed Text checkbox, and copy the track).
- 3 Select the part of the movie on which you want the text overlaid.
- 4 Choose Edit > Add Scaled.
- 5 Save as a self-contained movie.

#### Setting the Frame Duration of a Text Track

To set the duration of each frame in an existing text track to a value other than 2 seconds, you export the track, make changes, then reimport the track.

Note: You must have QuickTime Pro to edit individual tracks.

#### To change the current text frame information:

- 1 In QuickTime Player, choose File > Export and choose "Text to Text" from the Export pop-up menu.
- 2 Click Options and select "Show Text, Descriptors, and Time."
- 3 Edit the information in the text file and then import the track back into the movie.

The duration for each line of text in the text file appears on a separate line before the line of text. The time you type is the length of time after the movie has started at which this line of text will appear.

Timestamps are specified as hours:minutes:seconds:fractions of a second (the default Text to Text export setting is 1/600th of a second). For example, if you enter the time 00:02:11:00, the text on the following line appears at 2 minutes and 11 seconds into the movie.

For information about the other text track descriptors, see the Developer section of the QuickTime website at www.apple.com/quicktime.

### **QuickTime Sprite and Tween Tracks**

In traditional cel-based animation, images appear in every frame. With sprite animation, an image (a sprite) is sent once and the user's computer draws the image in different locations as the movie plays. Sprites make it possible to have complex animations with virtually no bandwidth cost.

To add sprite animation to a QuickTime movie, you create a sprite track in an authoring program and then import the track into QuickTime. The animation can be an image, a short image sequence, or a video clip moved around in the frame.

One sprite track can contain multiple sprites. They can pass in front of or behind each other, and change their depth order (allowing variable visibility) in the course of the movie. The source for a sprite can be a single bitmap, a bitmap image sequence, a vector image, a video track, a live stream, or even a source specified by a URL.

A "tween track" modifies other tracks. A tween track is often used with sprite tracks to specify the animation of the sprite. Tween tracks can also be used for things like smoothly fading video in or out or turning the movie volume up or down.

#### Adding a Video Track as a Sprite

You can assign a video track to a sprite track to get the effect of having a video image move across the screen.

#### To assign a video track to a sprite track:

- 1 Create a movie with both the video track and sprite track you want to use.
- 2 Choose Movie > Get Movie Properties.
- 3 In the Properties window, choose the sprite track from the left pop-up menu, then choose Image Overrides from the right pop-up menu.
- 4 Choose the sprite to which you want to assign a new image, click Select Override Track, then choose the video track you want to assign to the sprite.
- 5 Save as a self-contained movie by choosing "Make movie self-contained" in the Save As dialog. (A self-contained movie contains all data in one file that can be transferred to another computer.)

The video track is now a modifier track. Instead of displaying its output, the video track sends its images to the sprite track, which uses them as the image source for a sprite.

## Specifying Languages for Individual Tracks

If you have QuickTime Pro, you can create a movie with support for multiple languages by specifying a language for an individual track. For example, you can create a movie that contains different audio tracks for different languages. QuickTime automatically plays the correct track, based on the language setting of the user's computer.

#### To specify languages:

1 Create or assemble the alternate tracks.

Record voiceovers in each desired language or create text tracks to use as subtitles. Save each alternate track as a self-contained movie, and put all the alternates together in a single folder.

- 2 Put a copy of your original movie, self-contained and minus any tracks that are now stored as alternates, in the folder with the alternates.
- 3 Open the movie and choose Movie > Get Movie Properties.
- 4 Choose a sound or text track from the left pop-up menu, then choose Alternate from the right pop-up menu.
- 5 Click the Set button for Languages, and choose the language of this track from the list.
- 6 Choose an alternate track to use when a different language is selected.
- 7 Save as a self-contained movie by choosing "Make movie self-contained" in the Save As dialog.
- 8 Repeat these steps for additional language tracks, each time choosing the previously selected alternate from the left pop-up menu.

### Changing a Movie's Appearance With Transparent Tracks

With QuickTime Pro, if you have more than one video track, you can specify how the different tracks appear in relation to each other. You can make one color in any video track transparent so that tracks below show through the transparent sections. To get the desired results, you may need to change the layering order of the tracks.

#### To specify the transparent color:

- 1 Choose Movie > Get Movie Properties.
- 2 In the Properties window, use the left pop-up menu to choose the video track to which you want to add transparency.
- 3 Choose Graphics Mode from the right pop-up menu and choose Transparent from the scrolling list.
- 4 Click the Color button and use the Color panel to specify the color that you want to be transparent.

To change a track's layering order, choose the track from the left pop-up menu, choose Layering from the right pop-up menu, and specify a different layer number by clicking the up or down arrow. Layers with lower numbers are farther forward.

# Editing QuickTime Movies

If you have QuickTime Pro, you can use QuickTime Player for basic movie editing.

### Selecting Part of a Movie

Before you copy or delete part of a movie, you need to select the desired portion.

To select a portion of a movie, move the In and Out selection markers. The darkened area between the two markers indicates the selected portion. To fine-tune the selection, select a marker and move it with the arrow keys.

To see the length of a selection, choose Movie > Get Movie Properties and then choose Time from the right pop-up menu.

To play just the selection, choose Movie > Play Selection Only, then click Play.

### Cutting, Copying, or Deleting a Section of a Movie

Selecting and moving part of a movie is easy in QuickTime Pro.

#### To cut, copy, or delete part of a movie:

- 1 Select the part of the movie you want to modify (use the In and Out selection markers and the arrow keys).
- 2 Choose Edit > Copy, Cut, or Delete.

If you choose Copy or Cut, you can paste the selection elsewhere.

3 Click where you want to paste the selection and choose Edit > Paste.

QuickTime Pro adds the selection you pasted at the position of the playback head.

### **Replacing a Section of a Movie**

If you have QuickTime Pro, you can select a section of a QuickTime movie and replace it with a section from another movie.

#### To replace a section:

- 1 Copy the section you want to use from another movie.
- 2 Use the In and Out markers in the new movie to select the section you want to replace.
- 3 Choose Edit > Replace.

# Combining Two QuickTime Movies Into One

With QuickTime Pro, you can easily merge one movie into another to make one longer movie.

#### To combine two movies:

- 1 In QuickTime Player, choose Edit > Select All to select the entire contents of the first movie.
- 2 Choose Edit > Copy, then open the second movie.
- 3 Move the playback head to the point at which you want to insert the movie (usually at the beginning or at the end of the original movie), and choose Edit > Paste.
- 4 Choose File > Save As to name and save the new movie.

You can also combine movies so that they play side-by-side instead of one after the other (see "Presenting Multiple Movies in the Same Frame").

### Presenting Multiple Movies in the Same Frame

If you have QuickTime Pro, you can place multiple video tracks in the same window or create a picture-within-a-picture effect.

#### To present multiple movies in the same frame:

- In QuickTime Player, choose Edit > Select All to select the entire contents of the first movie.
- 2 Choose Edit > Copy, then open the second movie.
- 3 Move the playback head to the point at which you want to insert the movie (usually at the beginning or at the end of the original movie), and choose Edit > Add.
- 4 Use the Movie Properties window to select the Size property of the new video track, click the Adjust button, and drag the new video to a desired size and location. Use the Layer property to change which video is "on top." (Layers with lower numbers are farther forward.)

#### Adding Special Effects to a QuickTime Movie

With QuickTime Pro, you can add special effects such as blur, emboss, and film noise to a movie before you export it. You add special effects by using filters.

#### To set a filter for a movie:

- 1 In QuickTime Player, choose File > Export.
- 2 In the Export dialog, choose "Movie to QuickTime Movie" from the Export pop-up menu.
- 3 Click Options, click the Filter button, and select the filter and settings you want to use.

The selected filter is applied to the entire movie.

### Pasting Graphics and Text Into a Movie

If you have QuickTime Pro, you can paste graphics and text into a QuickTime movie.

QuickTime Pro resizes graphics to fit the dimensions of the movie. For best results, you should use a graphics program to resize the graphics to match the movie's dimensions before you insert them. To find a movie's dimensions, choose Window > Show Movie Info. You can export a single frame from the movie to use as a guide for text placement.

#### To add graphics or text:

- 1 Copy the text or graphic to the Clipboard.
- 2 Move the playback head to the point at which you want to insert the copied item.
- 3 Choose Edit > Paste.

#### Resizing, Skewing, or Rotating a Movie

If you have QuickTime Pro, you can change the size and orientation of a video track of a movie.

#### To resize or skew a QuickTime movie:

- 1 In QuickTime Player, choose Movie > Get Movie Properties.
- 2 In the Properties window, choose Video Track from the left pop-up menu and Size from the right pop-up menu.
- 3 Click Adjust.
- 4 To resize the movie, drag the red marks in the corners. To skew the movie, drag the red marks on the sides. To rotate the movie, drag the red circle in the middle.

You can rotate and flip a movie using additional buttons in the Size window. To restore the original appearance, click Normal.

#### Changing a Movie's Shape With a Video Mask

If you have QuickTime Pro, you can change the shape of a movie from rectangular to other shapes using a video mask. This feature is great in combination with media skins; you can "skin" a movie so that it plays in a non-rectangular region (for example, a movie could play from within a ship porthole), and then use a mask to restrict the movie's shape to the desired playback region.

Use a graphics program to create the mask and save it as a QuickTime-compatible file (for example, BMP, GIF, JPEG, or PICT). The mask should be a black shape on a white background. The movie appears through the black shape.

#### To add a video mask:

- 1 In QuickTime Player, choose Movie > Get Movie Properties.
- 2 From the left pop-up menu, choose the track to which you want to assign the mask, then choose Mask from the right pop-up menu.
- 3 Click Set.
- 4 Select the graphics file and click Open.

### **Adjusting Individual Movie Options**

If you have QuickTime Pro, you can use QuickTime Player to modify different movie options, such as the display size, bit rate, and volume.

#### To view and change the movie options you can adjust:

- 1 Open the movie for which you want to see options, then choose Movie > Get Movie Properties.
- 2 In the Properties window, use the left pop-up menu to select the movie's tracks and use the right pop-up menu to see the options available for each track.
- 3 Select the options you want to apply and click OK.

# **Advanced Concepts**

The activities in this chapter apply only to QuickTime Pro. You can upgrade to QuickTime Pro by purchasing a registration key at www.apple.com/quicktime/buy.

# Making a Movie Self-Contained

When you save a movie the usual way, the movie file contains only pointers to data in your movie folder. If you want to transfer the movie without worrying about links, you can create a "self-contained" movie that includes all the data (video, audio, and so on) you used to create the movie within a single file.

Note: You must have QuickTime Pro to export and save movies.

### To save a self-contained movie:

- 1 In QuickTime Player, choose File > Save As.
- 2 Select "Make movie self-contained" and click Save.

To determine whether any pointers remain in the movie, choose Movie > Get Movie Properties, and then choose Files from the right pop-up menu. If additional files appear in the list, the movie has pointers and is not self-contained.

# **Changing Playback Options**

You can change playback options such as the size at which a movie plays and whether the QuickTime Player window shows. You can also optimize movies for playback on certain computers. (See "Creating Reference Movies to Optimize Web Playback" on page 18.)

# **Changing Movie Size for Playback**

QuickTime Player includes several options for changing movie playback size. QuickTime Pro provides additional playback options, such as setting the screen so that only the movie, and not the QuickTime Player window, is visible (known as Full Screen mode).

To change a movie's size, choose Movie > [a size], or drag the resize control in the lower-right corner of the window. To stretch the movie in any direction, hold down the Shift key when you drag (holding down the Shift key doesn't preserve the aspect ratio).

To return the movie to its default size and aspect ratio, double-click the resize control.

To activate Full Screen mode in QuickTime Pro, Press Command-F (in Windows, Control-F) or choose Movie > Full Screen.

# Playing a Movie on a Second Display

If you have QuickTime Pro and a two-display setup with dual display support, you can play a movie on one display while working in another application on the other display. This arrangement is useful for presentations.

**Mac OS X:** Make sure Mirror Displays is not selected. (Open Displays preferences and click Arrangement. If you don't see an Arrangement button, your computer does not support this feature.)

**Windows:** Whether you can play a movie on a second display depends on your computer and monitor. Open the Display control panel, click Settings, and make sure that the second display is enabled. If it is not enabled, click it and make sure "Extend my Windows desktop onto this monitor" is selected.

#### To play a movie on a second display:

- 1 In QuickTime Player, open a movie with video.
- 2 Choose Movie > Present Movie (or press Command-Shift-F on the Mac or Control-Shift-F in Windows). In the Screen section of the Present Movie dialog, the filled-in boxes represent your displays and a movie icon appears where the movie will play.
- 3 Choose a presentation size. Full Screen makes the movie play without the QuickTime Player controls showing.
- 4 Select Normal or Slide Show mode. If you choose Slide Show, you can advance frames by clicking the mouse button or pressing the Right Arrow or Left Arrow key.
- 5 Click Play.

You can open other applications while the movie is playing. Press Command-Tab (in Windows, Control-Tab) to make another application active. You can now use the mouse and keyboard in other applications while the movie continues to play.

To stop the movie before it ends, press Command-Tab (or Control-Tab, in Windows) to make QuickTime Player active and then click the mouse.

All QuickTime movie playback keyboard shortcuts are available in Full Screen mode.

# Loading Movies Into RAM for Better Playback

QuickTime has two memory (RAM) options you can use to improve playback performance. "Preload" puts the entire movie into memory before it is played. "Cache hint" keeps movie data in memory after it has played. This option is useful for small files you want to loop.

If you have QuickTime Pro, you can adjust memory options for a QuickTime movie track.

#### To adjust memory options for a track:

- 1 Choose Movie > Get Movie Properties.
- 2 Choose the track you want to adjust from the left pop-up menu and Preload from the right pop-up menu.

Use these options only with tracks that contain very small amounts of data; too much data in memory may cause poor performance, system errors, or unpredictable results.

## **Optimizing Movie Playback for Systems With 8-Bit Color**

QuickTime movies don't look their best when they're composed of millions or thousands of colors and the computer they're playing on shows only 256 colors. If you have QuickTime Pro, you can designate a custom color table for a movie so that when it plays, the computer on which it is playing uses a better set of 256 colors.

#### To designate a custom color table:

- 1 Choose Movie > Get Movie Properties.
- 2 Choose Movie from the left pop-up menu and Colors from the right pop-up menu.
- 3 Click Set and select the custom color table file you want to use.

If you have an existing file with a custom color table, you can attach it to your movie. To define a custom color table, you need software that can analyze your movie and choose the best colors. Some files, such as GIFs, may already include a custom color table.

# **Compressing Movies**

Uncompressed video requires a lot of bandwidth (the rate at which data can be transferred) and disk storage space. You'll want to compress, or encode, your movie for delivery to another computer or via the web.

#### To encode a movie using QuickTime Player:

- 1 Choose File > Export.
- 2 Choose "Movie to QuickTime Movie" from the Export pop-up menu.

## **Compressing Movies for Streaming (Hinting)**

If you want to stream a QuickTime movie using QuickTime Streaming Server, you should use a web-optimized video or audio compressor to compress the movie file. "Hinting" creates a hint track for every streamable track in a movie; the streaming server uses the hint tracks to turn the media into real-time streams.

All QuickTime compressors are compatible with QuickTime Streaming Server, but the compressors listed here are optimized to give the best results for delivery over the Internet. For a complete list of compressors that QuickTime supports, see the QuickTime website.

Video compressors: MPEG-4, Sorenson Video (any version), H.261, H.263

Audio compressors: AAC, QDesign Music, QUALCOMM PureVoice

#### Setting Data Rate Options for Video Compression

When you export a QuickTime movie, you can set the data rate for most compressors, such as MPEG-4 and H.263. The data rate is the amount of data played per second, usually measured in kilobytes per second or kilobits per second. The data rate of a movie is also affected by other compression options you set, such as the frame rate.

You may want to set a data rate based on the way your movie will be viewed. For example, for viewing over 56K Internet dialup connections, you need to limit the data rate to a maximum of 36 kilobits per second.

#### Setting Key Frame Options for Video Compression

In most cases, QuickTime uses "frame differencing" to compress moving images. Frame differencing is the process of determining what information has changed from a starting frame (called a "key frame") to subsequent frames. The key frame contains all of the information for an image. Subsequent frames contain only the information that has changed.

Depending on the compressor you use, you can specify how often you want key frames to occur. If you don't have enough key frames, the quality of your movie might be lower because most frames are generated from others. On the other hand, more key frames result in a larger movie with a higher data rate. With some compressors, an additional key frame is inserted automatically if too much of the image has changed from one frame to the next.

### **Choosing Frame Rate Options for Video Compression**

When you export a QuickTime movie, you can set video compression options such as the frame rate.

Frame rate is the number of individual images shown every second. A standard (NTSC) video has a frame rate of 29.97 frames per second (fps), and the standard for film is 24 fps. The European standard (PAL) is 25 fps. QuickTime movies are sometimes played at a slower frame rate to reduce bandwidth and CPU requirements.

If you choose a frame rate that's lower than the movie's current frame rate, compression will cause frames to be deleted. If you choose a number that's higher than the movie's current frame rate, existing frames will be duplicated. The file size will change accordingly.

When choosing a frame rate, use a simple division of your current frame rate, such as 1/2, 1/3, 1/4, 1/5, and so on. For example, if your current frame rate is 30, use 15, 10, 7.5, or 6.

### **Choosing Sound Compression Options**

When you export a QuickTime movie, you can set sound compression options such as the sampling rate.

Digitized sound is made up of sound samples. The more samples per second, the higher the sound quality. To maintain quality, music requires a higher sampling rate than spoken voice because music uses a wider range of frequencies. (Audio CDs use a sampling rate of 44.1 kHz.) With QuickTime 6.3 and later, the proper sampling rate is chosen automatically.

When you export a QuickTime movie using some compressors, you can also set the sound sample size (the number of bits per sample), which determines how accurately the dynamic range of the sound is reproduced. Eight-bit sound provides for 256 possible values, whereas 16-bit sound provides for 65,536 possible values.

For music that has very soft and very loud passages, such as orchestral music, choose 16-bit sound. For spoken voice or music with a fairly stable volume level, you can choose 8-bit and get good results.

# **Exporting QuickTime Movies**

If you have QuickTime Pro, you can export your QuickTime movie to a number of different file formats, such as MPEG-4, AVI, and DV. In addition, you can export an audio track to several different audio formats or export the individual frames of a movie as separate image files.

#### To export a movie:

- 1 In QuickTime Player, open the movie you wish to export.
- 2 Choose File > Export.
- 3 Choose a format from the Export pop-up menu.
- 4 To adjust compression settings, click Options.

#### Setting the Frame Rate for Export

With QuickTime Pro, you can set the frame rate when you export a movie. Movies with higher frame rates show motion better but have larger file sizes.

#### To set the frame rate for export:

- 1 In QuickTime Player, choose File > Export.
- 2 Choose "Movie to QuickTime Movie" from the Export pop-up menu.
- 3 Click Options and then click the Settings button in the Video box.
- 4 Enter a number in the "Frames per second" box or choose a rate from the pop-up menu.

Typical frame rates are 29.97 for NTSC video, 25 for PAL video, and 24 for film. When exporting low-bandwidth versions, select a frame rate that is 1/2, 1/3, or 1/4 of the original frame rate. Setting a frame rate higher than the original frame rate makes the file larger but does not improve the quality.

To see the current frame rate for a movie while it is playing, choose Window > Show Movie Info and click the More Info triangle.

# Changing a Movie's Preview and Poster Frame

When you open a movie file from within a QuickTime-aware application such as QuickTime Player, a preview of the movie appears in the Open dialog. The preview, by default, shows the first 10 seconds of the movie.

#### To specify a new preview:

- Select the portion of the movie that you want to use as a preview, then choose Movie > Get Movie Properties.
- 2 Choose Preview from the right pop-up menu, then click "Set Preview to Selection."

A "poster frame" is a still image of a movie that appears, for example, in the QuickTime Player Favorites window. The default poster frame is the first frame in the movie. If you have QuickTime Pro, you can change the poster frame by moving to the desired frame and choosing Movie > Set Poster Frame.

For audio-only movies, changing the poster frame has no visible effect on the preview displayed.

# Adding Annotations to a Movie

If you have QuickTime Pro, you can add annotations to a movie to document information about the movie, such as its author, director, and copyright information. You can annotate the entire movie and any of its individual tracks.

#### To annotate a movie:

- 1 In QuickTime Player, choose Movie > Get Movie Properties.
- 2 Choose Annotations from the right pop-up menu. The Annotations window shows the current annotations.
- 3 Add a new annotation or delete and edit existing annotations using the buttons at the bottom.
- 4 To change an annotation, select it in the Properties list and modify it in the Data box.

Users who don't have QuickTime Pro will see only the first three annotations you enter.

# Creating a Chapter List for a Movie

If you have QuickTime Pro, you can create a pop-up chapter list to navigate to specific points in a movie. First you create a list of topics (or entry points), and then you import the list into the movie as a text track. When you play the movie in QuickTime Player, the current chapter displays in the movie controller.

#### To create a chapter list:

1 In a text editor or word processor, type your list of topics and save the document as plain text.

Make each item very short (preferably one word but no more than two or three words) and separate each item with a carriage return.

- 2 In QuickTime Player, choose File > Import, select the text file, and click Open.
- 3 Choose File > Export. In the Export pop-up menu, choose "Text to Text." In the Use pop-up menu, choose "Text with Descriptors."
- 4 Click Options. In the Text Export Settings dialog, select "Show Text, Descriptors, and Time," select "Show time relative to start of Movie," and set fractions of seconds to 1/30 (the default is 1/1000).
- 5 Click OK, then click Save to create a text file with descriptors.
- 6 Open the exported list in your text editor or word processor, and open the target movie in QuickTime Player.
- 7 If necessary, click the Equalizer icon on the right side of the QuickTime Player window to make the timeline appear.

- 8 Choose Movie > Get Movie Properties. In the Properties window, then choose Movie from the left pop-up menu and Time from the right pop-up menu.
- 9 In QuickTime Player, drag the inverted triangle on the timeline to find the first point in the movie where you want to begin a new chapter. Use the right and left arrow keys to step forward or backward a frame at a time as needed.
- 10 Note the current time in the Properties window.
- 11 In the text file, find the first chapter title and change the timestamp just before that chapter title to the time you noted in the Properties window. The timestamp might now read, for example, [00:01:30.15], meaning that selecting the first chapter title will jump the viewer 1 minute, 30 seconds, and 15 frames into the movie.
- 12 Repeat steps 9 through 11 until you've identified all the places in the movie that correspond to the chapter divisions and you've entered the proper timestamps in the text file.
- 13 Change the last timestamp, which appears after the last chapter title in the text file, to match the duration of the movie.
- 14 Save the text file and import it into QuickTime Player. QuickTime creates a new movie with just a text track.
- 15 Choose Edit > Select All, choose Edit > Copy, and close the movie.
- 16 Click in the main movie, choose Edit > Select All, then choose Edit > Add. QuickTime adds the text track to the movie.
- 17 In the Properties window, choose the new text track from the left pop-up menu, then choose Make Chapter from the right pop-up menu. Choose the main video or audio track as the chapter owner. If you have a movie with alternate subtitle or sound tracks, you can create multiple chapter lists in different languages and set the appropriate subtitle or sound track as the owner of each chapter list. The chapter list will change to match the selected language.
- 18 Choose Preload from the right pop-up menu and select the Preload checkbox to make the chapter track load first.
- 19 Choose Edit > Enable Tracks and disable the new text track so it doesn't display on top of the video. (The new track will still function as a chapter track.)
- 20 Save the movie as a self-contained movie. The chapter titles now appear in a pop-up menu just to the right of the timeline.

# Copy-Protecting QuickTime Movies

QuickTime movies can be encrypted so that only authorized people can view them. Such movies are known as "secured media files." To use such a file, you must enter a "media key," which is usually available from the media file provider.

#### To enter a media key so you can open a secured QuickTime file:

**Mac OS X:** Open System Preferences, click QuickTime, click Media Keys, and enter the key provided by the author or vendor.

**Windows:** Open the QuickTime control panel, choose Media Keys from the pop-up menu, and enter the key provided by the author or vendor.

# Automating QuickTime Player With AppleScript

In Mac OS X, you can use AppleScript to automate QuickTime Player functions. For example, you can open a movie and tell it to play for a specific duration; automate the conversion of movies from one format to another; adjust track playback properties such as start time, volume, and layer; or adjust movie properties such as copyright and author.

To determine all of the AppleScript commands you can use to control QuickTime Player, install AppleScript and look at the QuickTime Player AppleScript dictionary.

- 1 Open Script Editor.
- 2 Choose File > Open Dictionary.
- 3 Select QuickTime Player.

Sample QuickTime Player scripts can be found on the AppleScript website.

# Keyboard Combinations for Playing QuickTime Movies

QuickTime Player and QuickTime Pro provide keyboard shortcuts for most playback options. When available, each of these shortcuts appears to the right of its associated menu item. A few keyboard shortcuts have no menu equivalents.

# **QuickTime Player Controls Shortcuts**

| For this control                       | Press (Mac OS X)       | Press (Windows)         |
|----------------------------------------|------------------------|-------------------------|
| Play/pause                             | Space bar              | Space bar               |
| Play movie backward                    | Shift-double-click     | Shift-double-click      |
| Stop playback and go back one frame    | Left Arrow             | Left Arrow              |
| Stop playback and go forward one frame | Right Arrow            | Right Arrow             |
| Go to beginning of selection           | Option-Left Arrow      | Control-Alt-Left Arrow  |
| Go to end of selection                 | Option-Right Arrow     | Control-Alt-Right Arrow |
| Turn volume up                         | Up Arrow               | Up Arrow                |
| Turn volume down                       | Down Arrow             | Down Arrow              |
| Turn volume up to maximum<br>level     | Option–Up Arrow        | Control-Alt–Up Arrow    |
| Turn volume down to minimum<br>level   | Option–Down Arrow      | Control-Alt-Down Arrow  |
| Mute audio                             | Control and click Play | Control and click Play  |

# **QuickTime Pro Shortcuts**

| For this control      | Press (Mac OS X)      | Press (Windows)       |
|-----------------------|-----------------------|-----------------------|
| Full Screen Mode      | Command-F             | Control-F             |
| Exit Full Screen Mode | Command-period or Esc | Control-period or Esc |
| Half Size             | Command-0             | Control-0             |
| Normal Size           | Command-1             | Control-1             |
| Double Size           | Command-2             | Control-2             |
| Full Size             | Command-3             | Control-3             |
| Current Size          | Command-4             | Control-4             |

# Glossary

AIFF (Audio Interchange File Format) An audio file format used widely on the web.

aspect ratio The relationship between the height and width of an image.

**bandwidth** The capacity of a network connection, measured in bits or bytes per second, for carrying data.

BMP A bitmapped graphics format used for still images in the Windows environment.

bitmapped Represented by pixels.

cel A single frame of an animated film using the traditional film animation process.

**chapter list** A list of "locations" in a movie. A user can choose an item from the chapter list to go to that point in the movie.

**codec** From "compressor/decompressor." A codec is technology for compressing and decompressing data. Codecs can be implemented in software, hardware, or a combination of the two.

compression The process of reducing the data size of a file.

**Darwin Streaming Server** A technology for delivering media over the Internet in real time. Based on the same code as Apple's QTSS, Darwin Streaming Server is an open-source streaming server.

**Fast Start** A method of delivering a movie so that it can start playing before it is fully downloaded.

frame A single image in a movie.

frame rate The number of frames displayed per second.

GIF (Graphics Interchange Format) A file format for images.

hint track In a streamed movie, a hint track specifies how the movie's content is to be transmitted.

**hot spot** A place in a virtual reality movie where the user can interact with the movie using the mouse.

**Instant-On** A technology that dramatically speeds up access to streaming content for broadband users.

JPEG (Joint Photographic Experts Group) A standard for compressing still images.

**layer** In QuickTime movies, how an image is displayed depends on its layer; images with lower layer numbers are displayed on top.

**MIDI (Musical Instrument Digital Interface)** A software and hardware standard set by the music industry that enables electronic instruments to communicate with one another and with computers.

MP3 (MPEG layer 3) A format for compressing music.

**MPEG-4** An ISO standard based on the QuickTime file format that defines multimedia file and compression formats.

node In QuickTime VR, a point from which an object or panorama can be viewed.

**NTSC (National Television System Committee)** The organization that defines North American broadcast standards. The term *NTSC video* also refers to the video standard defined by the committee, which is 29.97 fps, 525 lines per frame, and interlaced.

**PAL (Phase Alternation Line)** A video format used by many European countries and other countries outside North America. The PAL standard is 25 fps, 625 lines per frame, and interlaced.

**PICT** A Macintosh picture file format that does not apply compression to an image and therefore maintains the same quality level from copy to copy.

**pixel** The onscreen dots that form text and graphics. A contraction of the words *picture* and *element*.

plug-in Software that helps a web browser interpret certain types of media files.

PNG (Portable Network Graphics) A file format for images.

**poster** In QuickTime, a still image, usually a single frame from a movie, used to represent the movie to users.

protocol A set of standards for sending and receiving information on a network.

**QTSS (QuickTime Streaming Server)** A technology used to deliver media over the Internet in real time.

QuickTime Player An application that plays QuickTime movies.

**QuickTime Pro** A version of QuickTime Player with advanced features, primarily the addition of editing capabilities.

**QuickTime VR** A QuickTime media type with which users can interact with threedimensional places and objects.

**reference movie** A file that contains the location of one or more streaming media files. A reference file linked from a webpage, for example, can direct a client player to the version encoded for a particular connection speed.

RGB Red, green, blue; a way of representing colors onscreen.

**RTSP (Real-Time Streaming Protocol)** A protocol for controlling a stream of real-time multimedia content. Sources of data can include both live feeds and stored digital video.

**sprite** An image that is defined once and is then animated by commands that change its position or appearance.

**streaming** Delivery of video or audio data over a network in real time, in batches instead of in a single file download.

**TIFF (Tagged Image File Format)** A format for graphics, commonly used to transfer bitmapped images between applications.

**track** A single data stream in a QuickTime movie. A movie may contain one or more tracks.

tween track A track that modifies the display of other tracks.

virtual reality (VR) The effect achieved by QuickTime VR, where users can manipulate objects or environments.

wav A Windows format for sound files.

# Index

## Α

annotations 39 AppleScript 41 audio adding an audio track 23 audio controls 11

### B

balance changing for an audio track 23 balance control 11 bass level 11 brightness 12

### С

chapter lists 39 color 12, 35 compressing 35–37 contrast 12 converting files to QuickTime 19 copy protection 41

# D

data rate 36 displays 34

#### E

editing QuickTime movies 28–31 exporting movies 37

### F

Fast Start 17 file formats 19 frame rate 37, 38 Full Screen mode 34

#### Η

hinting 36

### 

importing files 19 Instant-On streaming 16 Internet connection speed 15

### K

keyboard shortcuts 43 key frame options 36

### L

languages 27 layering order 28

#### Μ

memory options 35 MIDI 12, 24

#### 0

opening files 19

### Ρ

pasting items into a movie 30 playback 15 poster frames 38 preview 38

#### Q

QuickTime Player controls 9 QuickTime Pro upgrading 7 QuickTime Streaming 17 QuickTime VR movies 11 QuickTime website 8

#### R

reference movie 18 registration number for QuickTime Pro 8 RTSP 16

# S

saving a movie 15 selecting part of a movie 28 self-contained movies 33 settings adjusting 11 slideshow creating from still images 20 special effects 29 sprites 26 still images converting to slideshow 20 exporting frames from a QuickTime movie 21 viewing and modifying 12 streaming 17 system requirements 7

# Т

text overlaying a movie with text 25 specifying font styles 25 tint 12 tracks 21–28 adding a text track 24 disabling 22 sprites 26 tween 26 treble level 11 tween tracks 26

# V

versions getting new versions of QuickTime 8 video masks 30 volume adjusting during playback 9 changing sound track volume 23